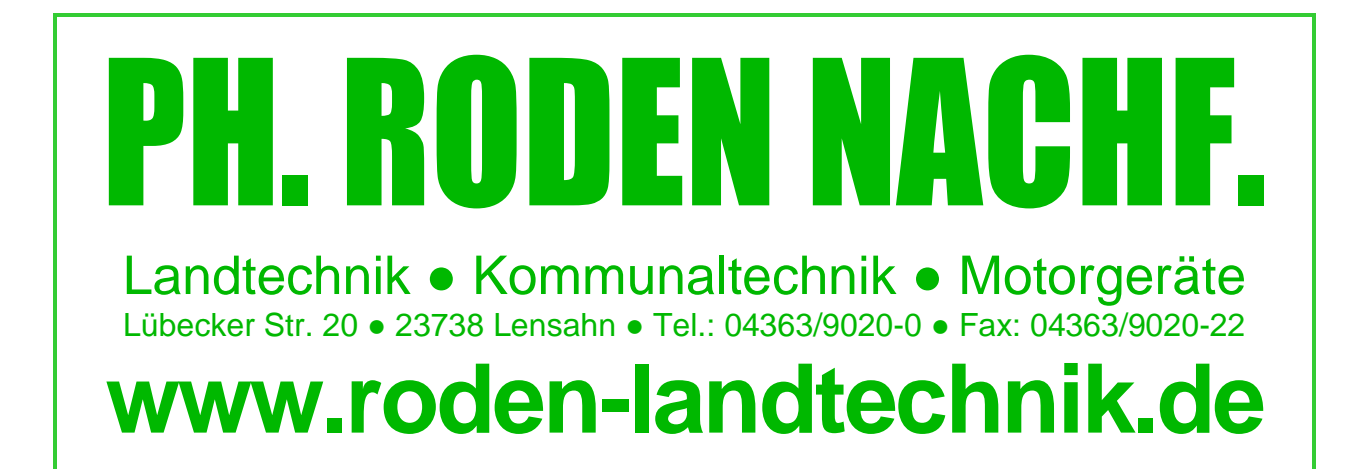

## Updateanleitung Integra / Versa / Compass

1. www.roden-landtechnik.de

http://www.roden-landtechnik.de/

2. Service/Software, USB-Stick einlegen

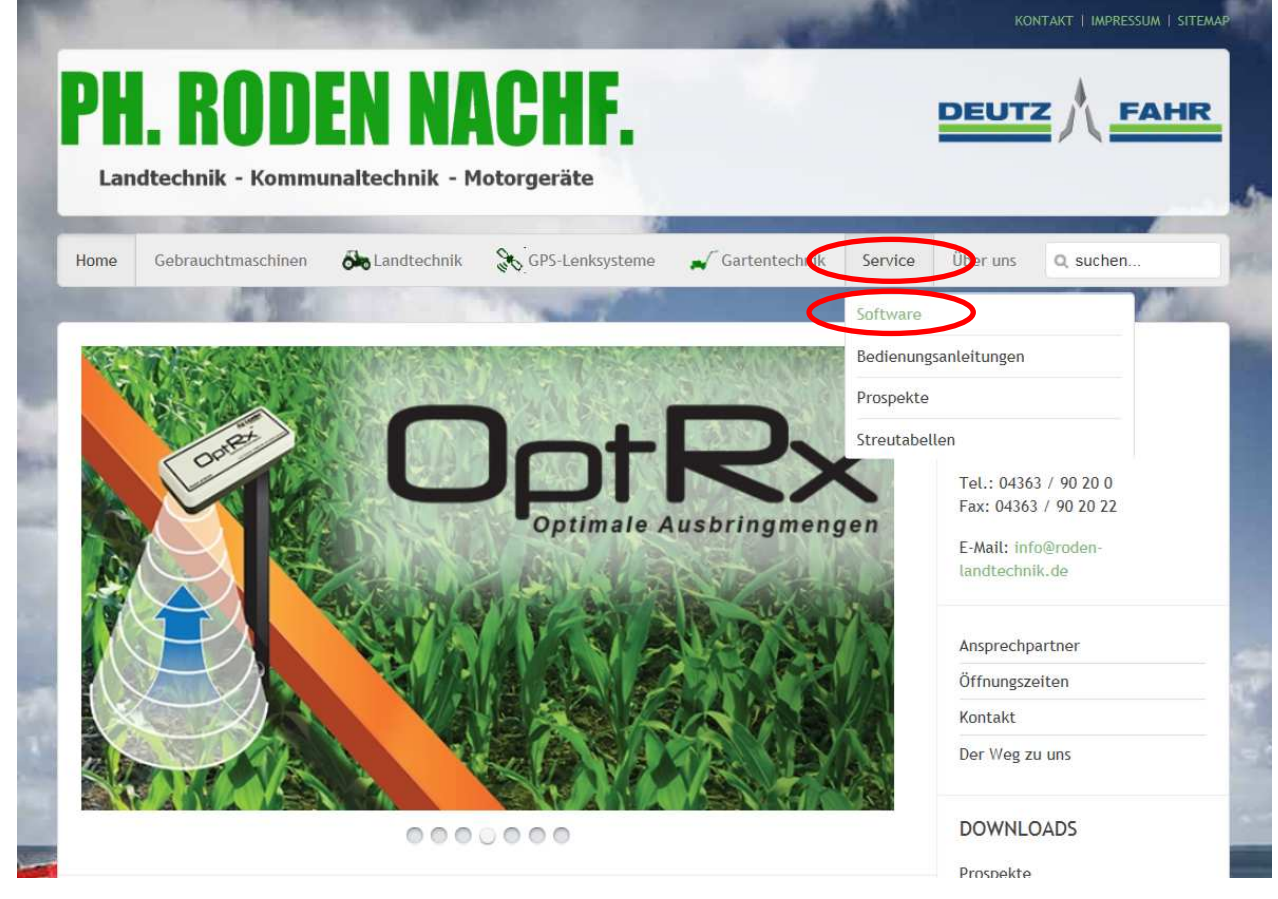

Wichtig: Vor dem Update auf 6.X muss unbedingt mindestens 4.5 installiert sein, für 4.5 muss mindestens 3.6 installiert sein!

3. Rechte Maustaste auf das gelbe Logo neben der Integra- bzw. Versa- bzw. Compass-Software, dann Ziel speichern unter

| Achtung: Vor dem Update muss unbec     | lingt mindestens 4.5 installiert sein, für 4.5                                                                 | muss mindes |
|----------------------------------------|----------------------------------------------------------------------------------------------------|-------------|
|                                        | link öffnen                                                                                                    | 1           |
| 0.4.0                                  | Link in neuer Registerkarte öffnen                                                                             |             |
| Conception of Conception of Conception | Link in neuem Fenster öffnen                                                                                   |             |
|                                        | Ziel speichern unter                                                                                           |             |
|                                        | Zlei dracken                                                                                                   |             |
|                                        | Bild anzeigen                                                                                                  |             |
|                                        | Bild speichern unter                                                                                           |             |
| V 4.5 🗸                                | Bild senden                                                                                                    |             |
|                                        | and a second second second second second second second second second second second second second second second |             |
|                                        | Bild drucken                                                                                                   | -           |

## 4. USB-Stick auswählen, speichern

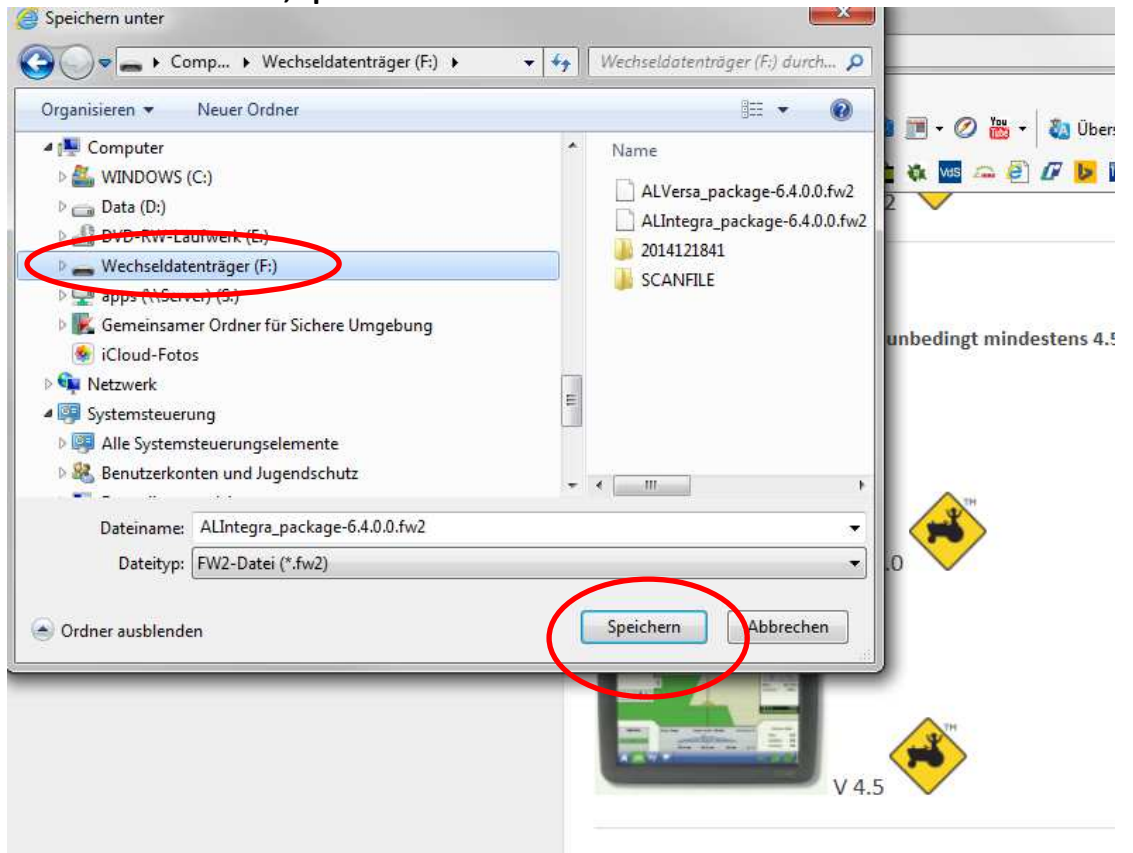

5. Display starten, USB-Stick einlegen, USB-Stick-Symbol auswählen

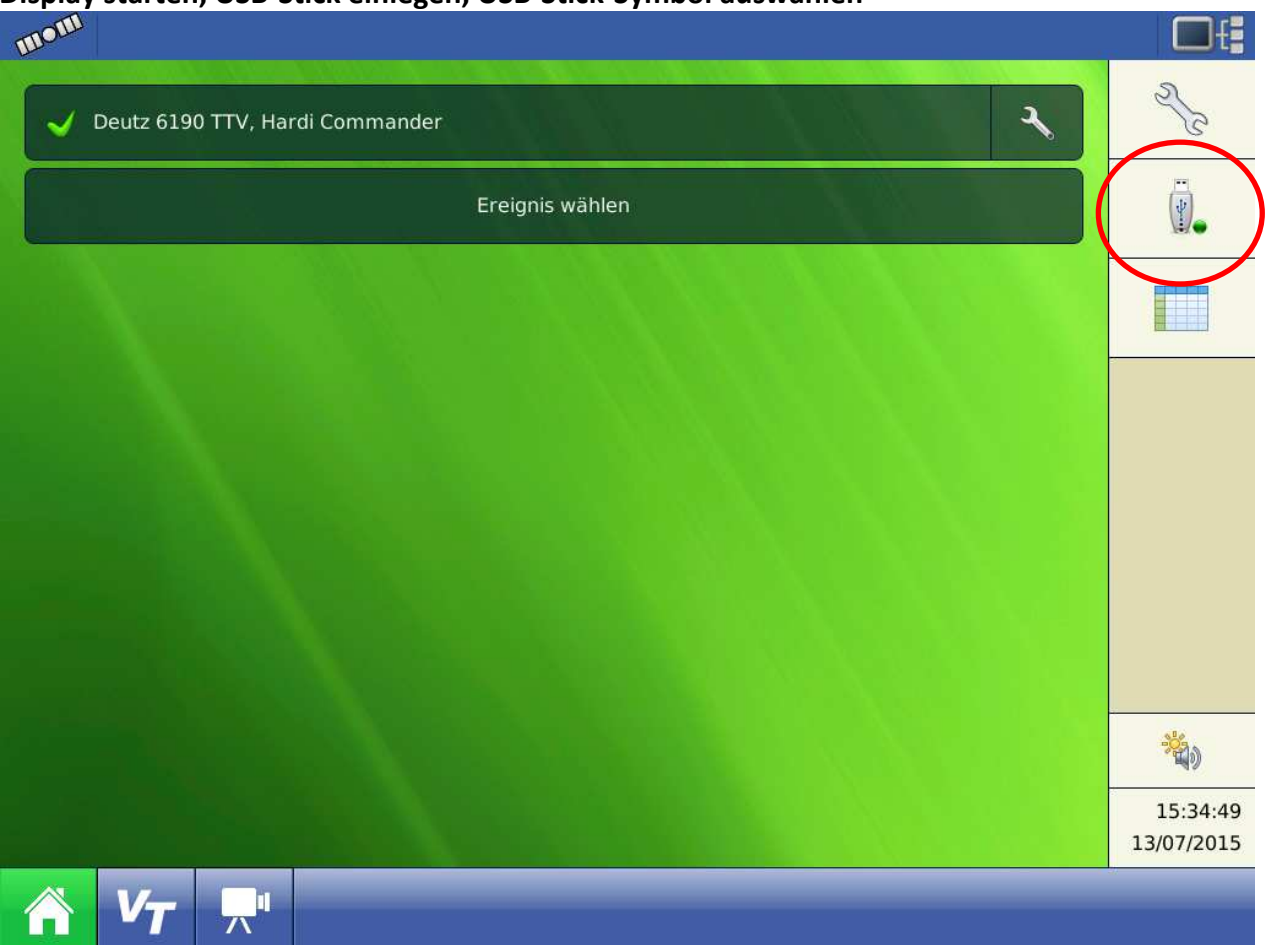

6. Firmware aktualisieren auswählen

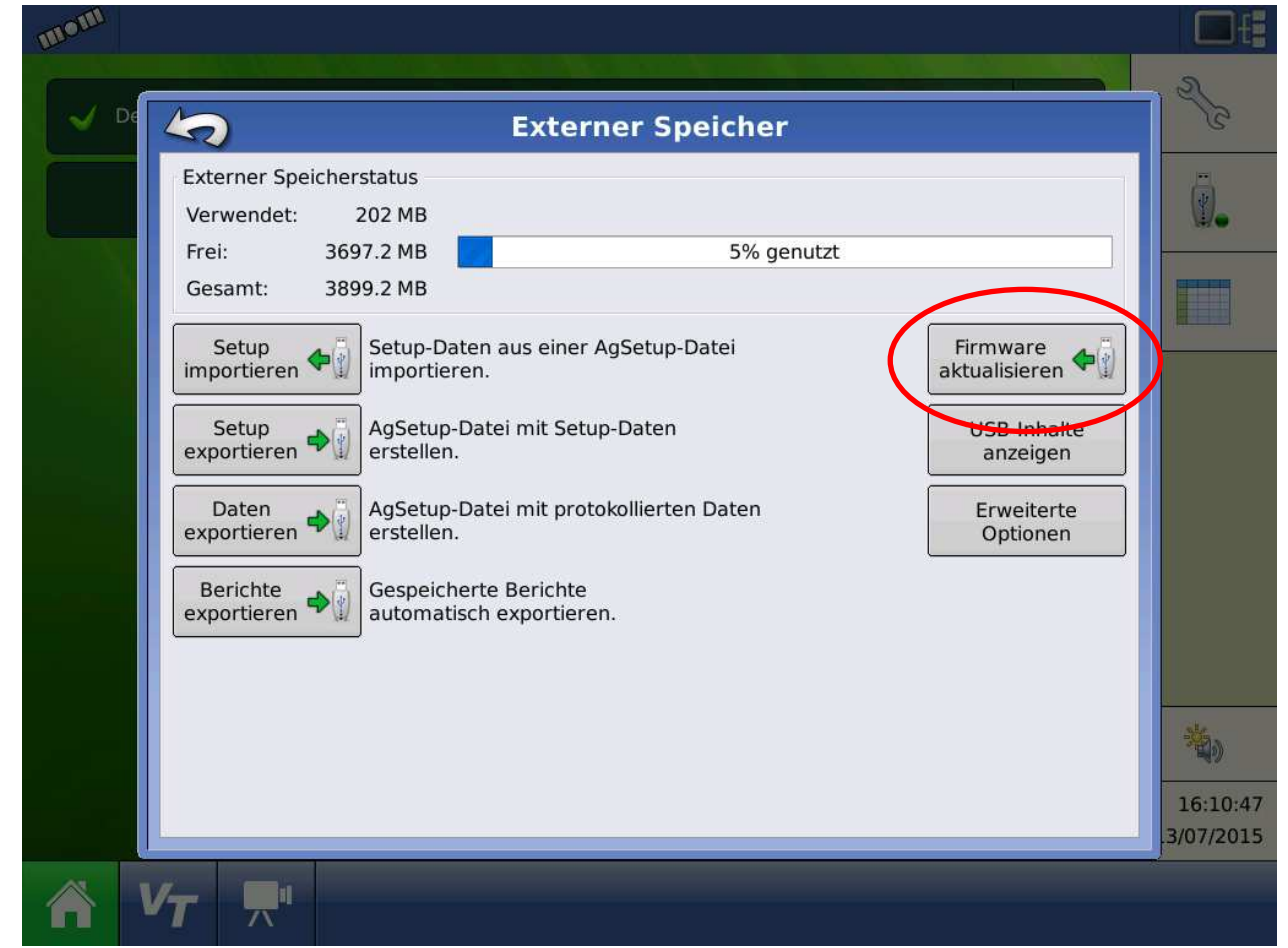

| mom  |                               |                                                          |                                                 |
|------|-------------------------------|----------------------------------------------------------|-------------------------------------------------|
| V De | Date                          | eiauswahl                                                | Se la                                           |
|      | Name<br>2014121841            | Gri<br>Produkt-ID:<br>Software-ID:<br>Version:<br>Datum: | AL INTEGRA<br>AL INTEGRA<br>6.4.0<br>29/04/2015 |
|      | ALIntegra package-6.4.0.0.fw2 | Zeit:<br>88.                                             | 12:33:43PM                                      |
|      | GeoSteer-v1.14.30517_Change_  | 88.<br>Carrier.tgz 19.                                   |                                                 |
|      |                               |                                                          |                                                 |
|      |                               |                                                          | X 16:10:54<br>.3/07/2015                        |
|      |                               |                                                          |                                                 |

## 7. Integra- bzw. Versa- bzw. Compass-SW auswählen und bestätigen

8. Warnhinweis bestätigen

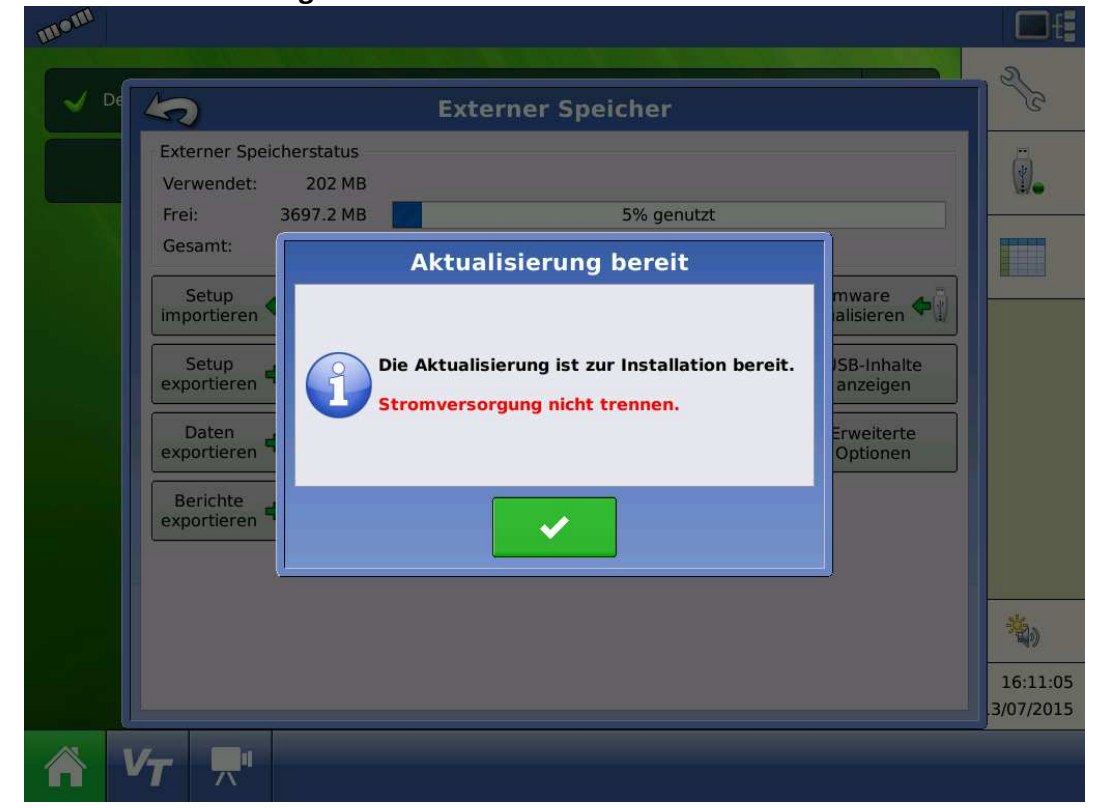

9. Ca. 15 Minuten warten, dann bestätigen